## Technische Vorbereitung der Prüfung durch den/die Kandidaten/-in

Wenn sich alle Kandidaten/-innen im Meeting befinden, folgt ein Check der Kontrollfunktionen.

## Auswahl der externen Kamera als Anzeige

Jede/-r Teilnehmer/-in muss seine Webcam am PC/Laptop deaktivieren und die Smartphone-Webcam auswählen: In der unteren Einstellungsleiste das Videosymbol öffnen →Smartphone-Webcam (hier DroidCam Source 3) auswählen

Die richtige Position der Smartphonecam wird von dem/der Prüfer/-in kontrolliert.

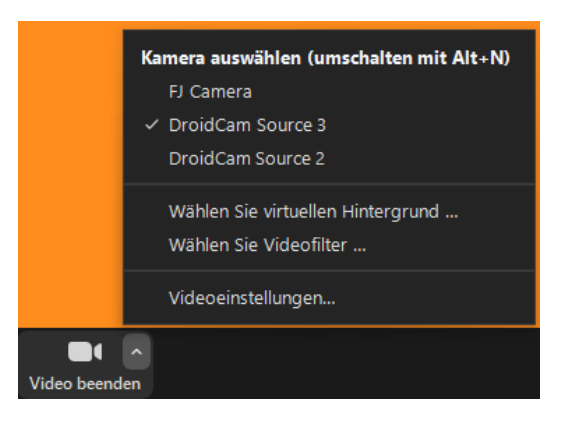

## Audio-Lautstärke einstellen

Alle Teilnehmer/-innen haben ihr Mikro eingeschalten. Der /die Prüfer/-in muss alle Kandidaten deutlich hören können.

## Bildschirm freigeben

Die Teilnehmer/-innen haben auf ihrem Rechner nur den Tab mit der EXAM-Online-Prüfung geöffnet.

Jede/-r Teilnehmer/-in muss seinen Bildschirm freigeben: Wichtig ist, dass tatsächlich der komplette Bildschirm (im sich öffnenden Fenster oben links) ausgewählt ist.

| •          | <b>4</b> , 1 | ^ ( |     | <u>↑</u> ^           |           | ⊎⁺         |
|------------|--------------|-----|-----|----------------------|-----------|------------|
| Sicherheit | Teilnehmer   | с   | hat | Bildschirm freigeben | Aufnehmen | Reaktionen |

Dies kontrolliert der/die Prüfer/-in genau, denn nur dann hat der/die Prüfer/-in Kontrolle darüber, ob andere Tabs oder Dokumente geöffnet werden.

Sobald Teilnehmer/-innen ihren Bildschirm freigegeben haben, erscheint hinter ihrem Namen ein grünes Symbol und angezeigt wird zunächst der Bildschirm, der als erstes freigeben wurde. Dem/der Prüfer/-in erscheint am oberen Bildschirmrand eine entsprechende Anzeige:

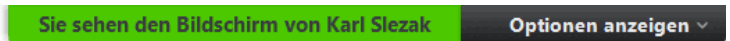

Zwischen den freigegebenen Bildschirmen zu wechseln ist nun möglich, indem über "Optionen anzeigen" ein/-e andere/-r Teilnehmer/-in ausgewählt wird.